المملكة العربية السعودية

وزارة الـتـعـليــــــم

جامعــــة نــجـــران

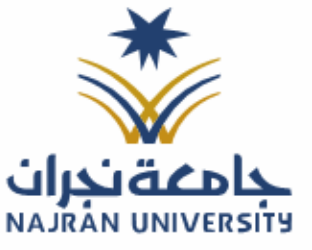

التـاريـــــخ: / / ٤١هـ

المرفقات:

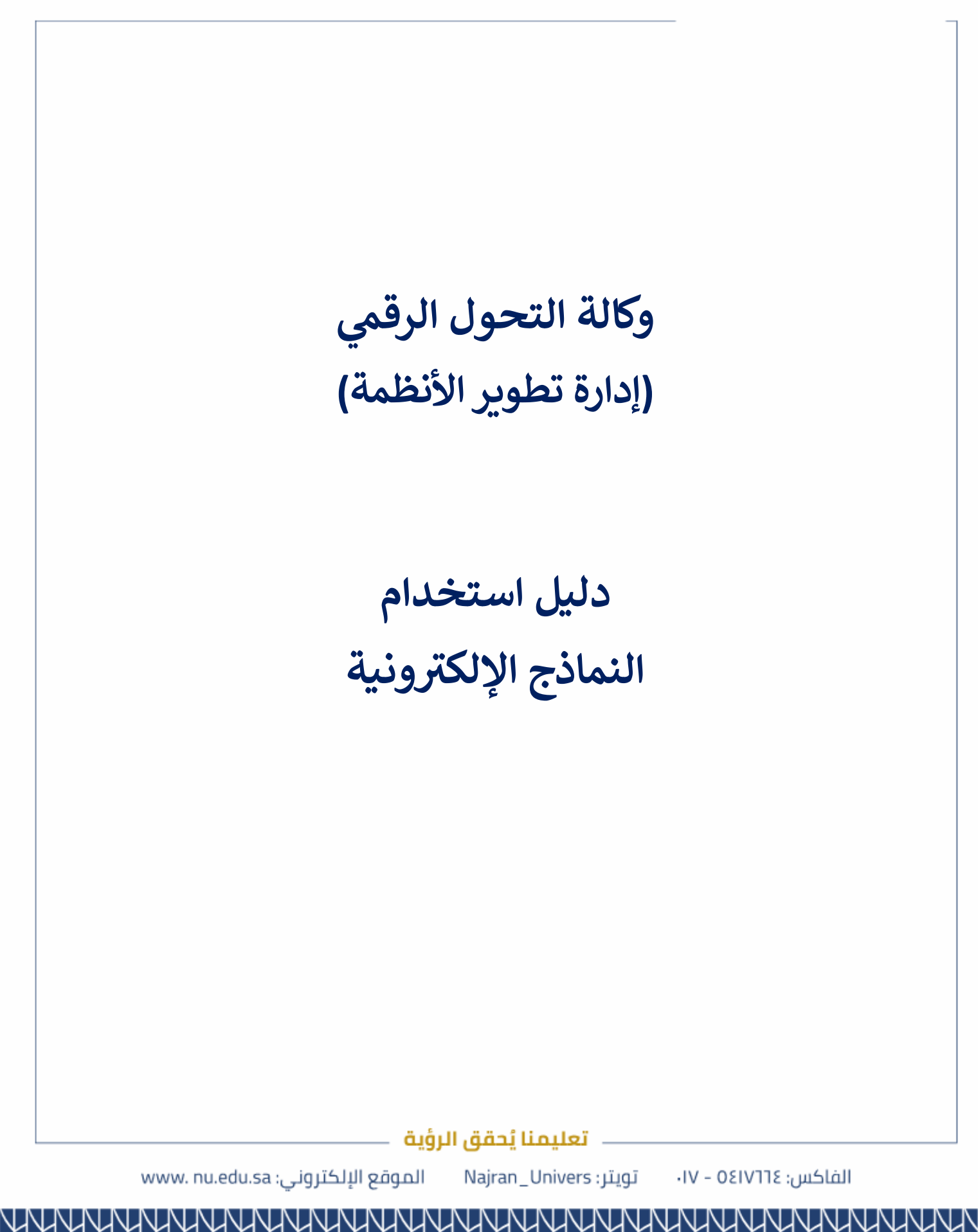

المملكة العربية السعودية

وزارة التعليـــــم

جامعـــة نـجــران

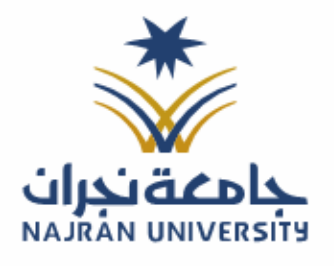

٤اهـ المرفقات:

النماذج الإلكترونية: صفحة إلكترونية تضم جميع النماذج الرسمية المستخدمة داخل الجامعة، والتي يمكن للطلاب، أعضاء هيئة التدريس، والموظفين الوصول إليها بسهولة. توفر الصفحة إمكانية تحميل النماذج وملء البيانات إلكترونيًا، مما يسهل إتمام المعاملات الإدارية بسرعة وكفاءة، مع تقليل الحاجة إلى المعاملات الورقية وتعزيز التحول الرقمي. الدخول للنظام: متطلبات الدخول على النظام: الدخول على الموقع الرسمي للجامعة على الرابط https://www.nu.edu.sa/ انتقل إلى الخدمات الإلكترونية ثم اختر النماذج الإلكترونية. اختيار الخدمة: الخدمات الإلكترونية عرض الكل 00 00 Ø 8 ß (Ľ نظام الشكاوى والاقتراحات منصة أرشدنى النماذج الإلكترونية نظام التعلم الإلكترونى البريد الإلكتروني اعضاء هيئة تدريس موظفين طلاب اعضاء هيئة تدريس موظفين طلاب زوار موظفين اعضاء هيئة تدريس اعضاء هيئة تدريس طلاب طلاب تفاصيل الخدمة تفاصيل الخدمة تفاصيل الخدمة تفاصيل الخدمة تفاصيل الخدمة  $\langle \rangle$ تعليمنا يُحقق الرؤية

> تويتر: Najran\_Univers الفاكس: ٥٤١٧٦٦٤ – ١٧

الموقع الإلكتروني: www. nu.edu.sa

| السممدية | المبينة | ä٤ |  |
|----------|---------|----|--|
| اسعوديت  | العربيت |    |  |

| n I | σïΙ | ۱ä  |    | i | a |
|-----|-----|-----|----|---|---|
|     |     | . – | Ъ. | J | 7 |

جامعـــة نـجــران

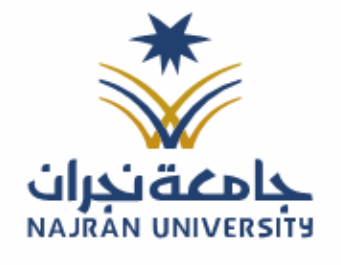

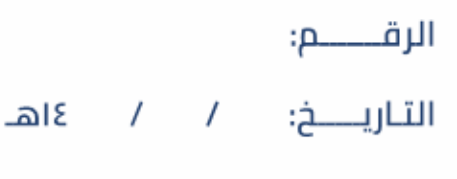

المرفقات:

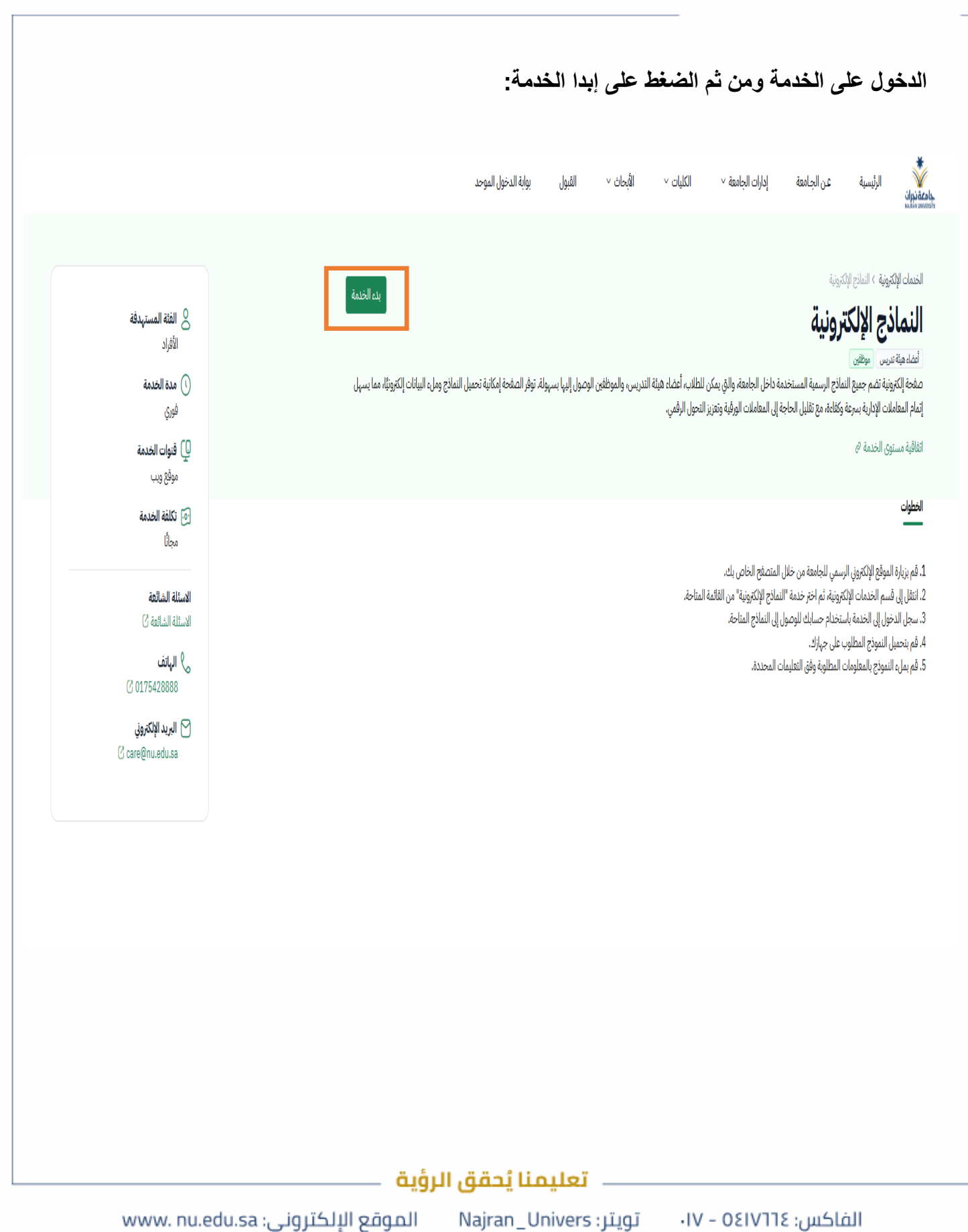

| ଇାହ / / | الرقــــــم:<br>التـاريـــــخ:<br>المرفقات:                                                                                                    | جامعة نجران<br>NAJRAN UNIVERSITY                                                                                                   | المملكة العربية السعودية<br>وزارة الـتـعـلـيـــــم<br>جـامـعــــة نــجـــران                     |
|---------|----------------------------------------------------------------------------------------------------|----------------------------------------------------------------------------------------------------|--------------------------------------------------------------------------------------------------|
|         |                                                                                                    | الإلكترونية:                                                                                                    | الدخول على الصفحة الرئيسية للنماذج                                                               |
|         |                                                                                                    |                                                                                                    | النماذج الإلكترونية                                                                              |
|         |                                                                                                    | غِية في ذلك.                                                                                                    | يُرجى تحديل النموذج على سطح المكتب وملئ النموذج ومن ثم حفظ البيانات ويمكنك أيضاً الطباعة حال الز |
|         | و<br>نموذج کشف طبي                                                                                                    | 6<br>نموذج طلب خدمة الانترنت                                                                                                    | ©<br>نموذج طلب یث مباشر                                                                          |
|         | <i>ق</i> رامة المزيد C                                                                                                    | () مربعة المزيد<br>المربعة المربعة المربعة المربعة المربعة المربعة المربعة المربعة المربعة المربعة المربعة المربعة المربعة المربعة | قرابة المزيد C                                                                                   |
|         | (7)<br>نموذج طلب بدل سکن                                                                                                    | و<br>نموذج طلب إجازة                                                                                                    | ق<br>نموذج تبليغ عن مباشرة عمل                                                                   |
|         | قرابة المزيد <sup>C</sup>                                                                                                    | ۇلىة الەزىد <sup>C</sup>                                                                                                    | قرابة المزيد ل                                                                                   |
|         | المعامة المحمد المحمدين المعامة المحمدين المحمدين المعامة المحمدين المحمدين المحمدين المحمد المحمد المحمدين المحمد المحمد المحم<br>المحمد المحمد المحمد المحمد المحمد المحمد المحمد المحمد المحمد المحمد المحمد المحمد المحمد المحمد المحمد المحم<br>المحمد المحمد المحمد المحمد المحمد المحمد المحمد المحمد المحمد المحمد المحمد المحمد المحمد المحمد المحمد المحمد المحمد المحمد المحمد المحمد المحمد المحمد المحمد المحمد المحمد المحمد المحم<br>المحمد المحمد المحمد المحمد المحمد المحمد المحمد المحمد المحمد المحمد المحمد المحمد المحمد المحمد المحمد المحم<br>المحمد المحمد المحمد المحمد المحمد المحمد المحمد المحمد المحمد المحمد المحمد المحمد المحمد المحمد المحمد المحم<br>المحمد المحمد المحمد المحمد المحمد المحمد المحمد المحمد المحمد المحمد المحم<br>المحمد المحمد المحمد المحمد المحمد المحمد المحمد المحمد المحمد المحمد المحمد المحمد المحمد المحمد المحمد المحم<br>المحمد المحمد المحمد المحمد المحمد المحمد المحمد المحمد المحمد المحمد المحمد المحمد المحمد المحم المحمد المحمم المحمم الم | (ت)<br>نموذج إقرار بدل تأثيث                                                                                                    | 6)<br>نموذج طلب صرف من المستودعات                                                                |

## – تعليمنا يُحقق الرؤية —

الفاكس: ٥٤١٧٦٢ – ١٧ تويتر: Najran\_Univers

6

نموذج اداء مهمة

قراءة المزيد ()

7

قراءة المزيد ()

نموذج الكفالة لأعضاء هيئة التدريس

الموقع الإلكتروني: www. nu.edu.sa

5

نموذج إخلاء طرف

قراءة المزيد ()

Ì

| السعەدىة | العربية | المملكة |
|----------|---------|---------|
|          |         |         |

|  |   |   | 1.1 |     |
|--|---|---|-----|-----|
|  |   |   |     |     |
|  | н | u |     | u   |
|  |   |   |     | , J |

جامعـــة نـجـــران

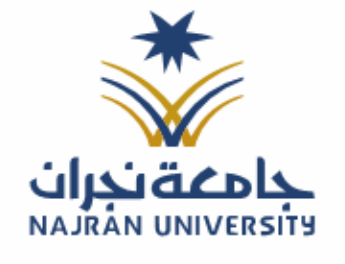

|     |   |   | الرقــــــم:                               |
|-----|---|---|--------------------------------------------|
| ଣାଧ | / | 1 | التـاريـــــــــــــــــــــــــــــــــــ |

المرفقات:

|                               | ل على النموذج لفتحه:                  | اختيار النموذج المطلوب ومن ثم الضغط                                                                     |
|-------------------------------|---------------------------------------|----------------------------------------------------------------------------------------------------|
|                               |                                       | النماذج الإلكترونية                                                                                     |
|                               | ية في ذلك.                            | يُرجى تحميل النموذج على سطح المكتب وملئ النموذج ومن ثم حفظ البيانات ويمكنك أيضاً الطباعة حال الرغير<br> |
| (ج)<br>نموذج کشف طبي          | (ج)<br>نموذج طلب خدمة الانترنت        | 6)<br>نموذج طلب بث میاشر                                                                                |
| فرادة المزيد گ                | قرامة المزيد كا                       | فراءة المزيد C                                                                                          |
| ق<br>نموذج طلب بدل سکن        | (ج)<br>نموذج طلب إجازة                | ق<br>نموذج تبليغ عن مباشرة عمل                                                                          |
| فرامة المزيد ل                | قرامة المزيد ئ                        | فرامة المزيد تا                                                                                         |
| طلب استقدام لأفراد غير سعودين | (ج)<br>نموذج إقرار بدل تأثيث          | رج<br>نموذج طلب صرف من المستودعات                                                                       |
| فرادة المزيد ٢                | قرامة المزيد ٢                        | فرانة المزيد (٢                                                                                         |
|                               |                                       |                                                                                                    |
|                               |                                       |                                                                                                    |
|                               |                                       |                                                                                                    |
|                               | <u></u>                               |                                                                                                    |
| www.pu.edu.sa:ioเเ็รไม        | ـــــــــــــــــــــــــــــــــــــ | الفاكس : ١٧ - ١٧]                                                                                       |

| السعودية | العربية | المملكة |
|----------|---------|---------|
|          |         |         |

| ٥ا | لتع | Ċ | i i | li | a |
|----|-----|---|-----|----|---|
|    |     |   | •   | •  | J |

جامـعــــة نــجـــران

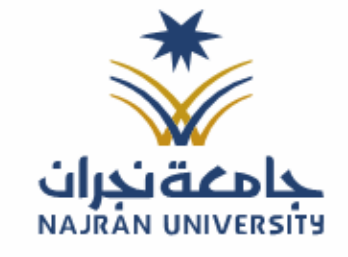

|      |   |   | الرقــــــــــــــــــــــــــــــــــــ   |
|------|---|---|--------------------------------------------|
| ٤اهـ | / | / | التـاريـــــــــــــــــــــــــــــــــــ |
|      |   |   | المرفقات:                                  |

| Share 🛱 🕹 🖺 Q |                                                                                                    | ~ b90                                                                                                    | beec-f8cb88ba1a6ad25 / nu.edu.sa                                                                                                    |  |
|---------------|----------------------------------------------------------------------------------------------------|----------------------------------------------------------------------------------------------------|----------------------------------------------------------------------------------------------------|--|
|               | KINGDOM OF SAUDI ARABLA<br>Ministry of Education<br>Najran University                                                                         |                                                                                                    | المعلكة العربية السعودية<br>وزارة التعليم<br>جامعة نجران<br>إما والأمار السب الم                                                                                                    |  |
|               |                                                                                                    | لب خدمة الانترنت والبريد الالكتروني                                                                                                    |                                                                                                    |  |
|               |                                                                                                    |                                                                                                    | الاسم باللغة العربية                                                                                                    |  |
|               |                                                                                                    |                                                                                                    | الاسم باللغة الانجليزية                                                                                                    |  |
|               |                                                                                                    | لفم                                                                                                    | العدادة / الكلية / الإدارة                                                                                                    |  |
|               |                                                                                                    | الرقم الوطيفي<br>رقم الجو ال                                                                                                    | مسمى الوطنية<br>ركم الهرية                                                                                                    |  |
|               | میپولی، وزیدهای که دلم بررسی<br>مید / مدر اوران ، افرانس المیتر<br>//<br>//<br>//<br>//<br>//<br>//<br>//<br>//<br>//<br>//<br>//<br>//<br>// | يتزيل برانج سترة أو التعامل مع كماني<br>اعتماد<br>الآرجي<br>الآرجي<br>التروي<br>التروي<br>التروي<br>الارجي<br>الارجي<br>الامي<br>الارجي<br>الامي<br>الامي<br>الامي<br>الارجي<br>الامي<br>الامي<br>الامي<br>الامي<br>الامي<br>الامي<br>الامي<br>الامي<br>الامي<br>الامي<br>الامي<br>الامي<br>الامي<br>الامي<br>الامي<br>الامي<br>الامي | سترة في تستخليق<br>سترة في ستخليق<br>الاسم<br>التريخ<br>التريخ<br>التريخ<br>التريخ<br>الاسم<br>التريخ<br>التخليف<br>الاسم<br>الاسم<br>ال<br>الاسم<br>الاسم<br>الاسم<br>الاسم<br>الاسم<br>الاسم<br>الاسم<br>الاسم<br>الاسم<br>الاسم<br>الاسم<br>الاسم<br>الاسم<br>الاسم<br>الاسم<br>الاسم<br>الاسم<br>الاسم<br>الاسم<br>الاسم<br>الاسم<br>الاسم<br>الاسم<br>الاسم<br>الاسم<br>الاسم<br>الاسم<br>الاسم<br>الاسم<br>الاسم<br>ال<br>الاسم<br>الاسم<br>الاسم<br>الاسم<br>الاسم<br>الاسم<br>الاسم<br>الاسم<br>الاسم<br>الاسم<br>الاسم<br>الاسم<br>الاسم<br>الاسم<br>الاسم<br>الاسم<br>الاسم<br>الاسم<br>الاسم<br>ال<br>ال<br>ال<br>ال<br>الاسم<br>الاسم<br>الاسم<br>الاسم<br>الاسم<br>الاسم<br>الاسم<br>الاسم<br>الاسم<br>الاسم<br>ال<br>ال<br>ال<br>ال<br>ال<br>ال<br>ال<br>ال<br>ال<br>ال |  |
|               |                                                                                                    |                                                                                                    |                                                                                                    |  |